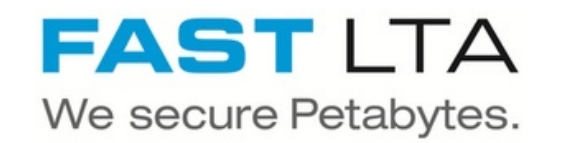

# **SB Connectivity - Datatrust Solutions SAM**

This Guide describes the setup for a combination of the Silent Brick Archive with Datatrust SAM.

Written By: Rene Weber

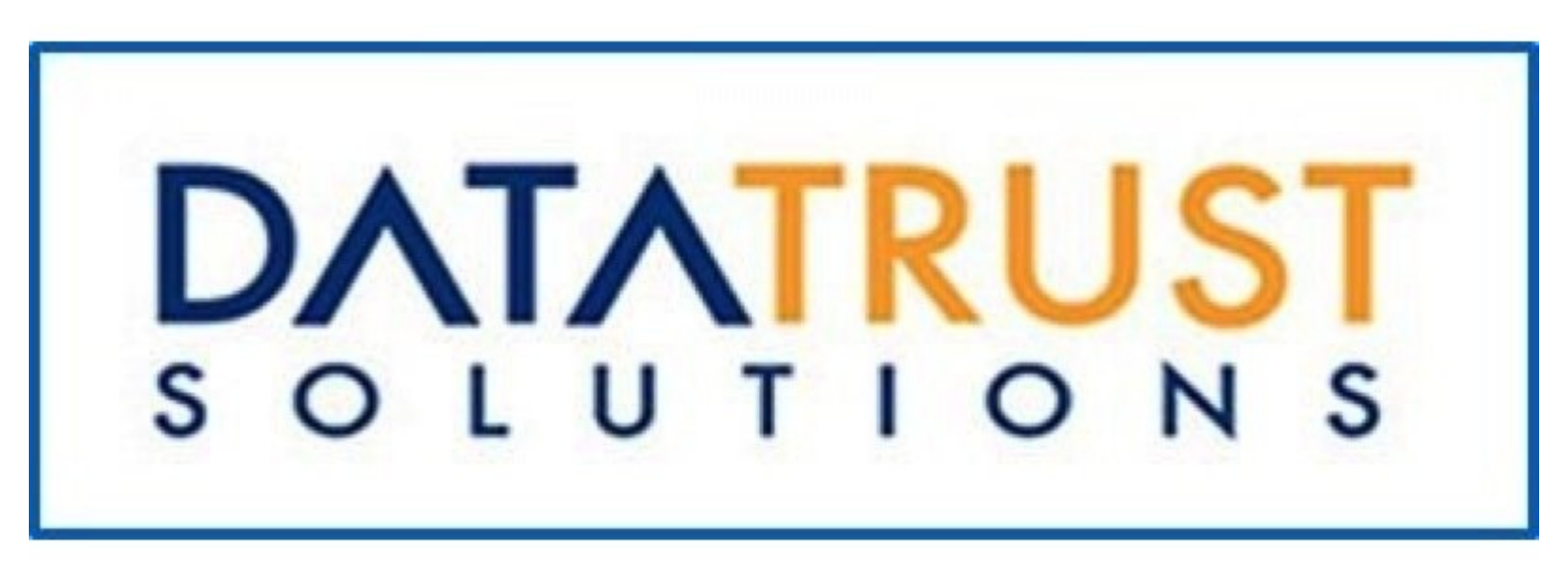

SB Connectivity - Datatrust Sol...

# INTRODUCTION

This Guide describes the setup for a combination of the Silent Brick Archive with Datatrust SAM.

This Guide was tested with Silent Brick Software Version 2.22.

#### Step 1 — Create SMB user

| Paper Administration     Paper Administration     Paper Administration     December     December     Dec | Energ<br>Description               |
|----------------------------------------------------------------------------------------------------|------------------------------------|
| M Vinde     Control      Control      C | Decryption                         |
| BOO AND AND AND AND AND AND AND AND AND AND                                                                                                    |                                    |
| Constance     Constance     Constance   | The field is required.  Cancel Low |

# This is only needed if your archive will be connected via SMB/CIFS

- Go to Preferences -> SMB
- Configure Active Directory or add new local user

## Step 2 — Create Compliant Archive

| Archive Name:    | MyArchive                        |            |                |       |              |                     |     |
|------------------|----------------------------------|------------|----------------|-------|--------------|---------------------|-----|
| Description:     |                                  |            |                |       |              |                     |     |
| vailable Bricks: |                                  |            |                |       |              |                     |     |
| Add to Stage     | Add to Archive Add to Archive an | id Stage   |                |       |              |                     |     |
| Serial No.       | Description                      | Position + | Gross Cap [MB] | Power | Media Status | Date                |     |
| V10AFDF7         |                                  | 04 / 06    | 996            | On    | Ok           | 27.03.2017 16:57:25 |     |
| V10AFDF8         |                                  | 04 / 07    | 996            | On    | Ok           | 27.03.2017 16:57:26 |     |
| 10AFDFB          |                                  | 04 / 08    | 996            | On    | Ok           | 27.03.2017 16:57:29 |     |
| /10AFE01         |                                  | 04 / 09    | 996            | On    | Ok           | 27.03.2017 16:57:34 |     |
| /10AFF02         |                                  | 04 / 10    | 996            | On    | Ok           | 27.03.2017 16:57:34 |     |
| tage Bricks:     |                                  |            | Protection:    |       | e Parity     |                     |     |
| Remove from S    | tage                             |            |                |       |              |                     |     |
| Serial No.       | Description                      | Position + | Gross Cap [MB] | Power | Media Status | Date                |     |
| V10AFDF9         |                                  | 01 / 03    | 996            | On    | Ok           | 27.03.2017 16:57:27 |     |
| ricks:           |                                  |            |                |       |              |                     |     |
| Remove from A    | rchive                           |            |                |       |              |                     |     |
| Serial No.       | Description                      | Position - | Gross Cap [MB] | Power | Media Status | Date                |     |
| V10AFDFC         |                                  | 01/04      | 996            | On    | Ok           | 27.03.2017 16:57:30 |     |
| V10AFDF2         |                                  | 04 / 04    | 996            | On    | Ok           | 27.03.2017 16:57:21 |     |
|                  |                                  |            |                |       |              | Cancel              | Add |

- Assign at least one Brick to the Stage Bricks. Brick may be
  - Standard Brick
  - FLASH Brick
  - WORM Brick. Will be partitioned. Size as needed. Default: 1TB
- Add one or more Bricks to the Archive

# Step 3 — Create subvolume

| Name -                                  |                | Description      | _   | Used   | [GB]  | Archived | Pending  |
|-----------------------------------------|----------------|------------------|-----|--------|-------|----------|----------|
| Add Sub Vol                             | ume            |                  | 1   |        |       |          |          |
| Description:                            |                |                  | J   |        |       |          |          |
| Volume type:                            | retention      |                  | ~   | Years: | Days: | Hours:   | Minutes: |
| Archiving                               | Safe files     | Miscellaneous    | 120 |        | - •   | v        | •        |
| Method:<br>Immediate<br>Minimum a<br>60 | ige before arc | v<br>hiving [s]: |     |        |       |          |          |
|                                         |                |                  |     |        |       |          |          |

- Choose 'add' under 'Sub Volumes' Tab of your archive
- Volume Name: SAM
- Volume Type: Worm wih versioning
- Retention: As desired
- Other settings: -

#### Step 4 — Create share

|                    | Туре                               | Name                                 | Options |
|--------------------|------------------------------------|--------------------------------------|---------|
| Add SMB Share      |                                    |                                      |         |
|                    | Nesse enter name, eath configure   | ation and pormionions for this above |         |
|                    | Please enter name, path, conligura | auon and permissions for this share. |         |
| Share Path:        | /                                  |                                      |         |
| Share Name:        | TestArchive-SubVolume1             |                                      |         |
| Read Only          | Browseable                         |                                      |         |
| Case Sensitive     |                                    |                                      |         |
|                    |                                    |                                      |         |
| Group/User Permiss | ions:                              |                                      |         |
| V Public           |                                    |                                      |         |
| Add Permission     | Remove Permissions                 |                                      |         |
| Name               |                                    | Туре                                 |         |
|                    |                                    |                                      |         |
|                    |                                    |                                      |         |
|                    |                                    |                                      |         |
|                    |                                    |                                      |         |
|                    |                                    |                                      |         |
|                    |                                    |                                      |         |
|                    |                                    |                                      |         |

- To create a SMB Share click 'Add SMB Share'
  - Share path: /
  - Share name: SAMArchive
  - Disable the public setting and add the user created in step 1

# Step 5 — Configure SAM

|                                                        | DATATRUS<br>SOLUTION                                              | 5                                                          |            | Secur                            | e Archive Manager |                |
|--------------------------------------------------------|-------------------------------------------------------------------|------------------------------------------------------------|------------|----------------------------------|-------------------|----------------|
| Secure Archive Manager  Username admin Password •••••• | Summary<br>Archives<br>Storage<br>File Explorer<br>Events<br>Logs | Storage Group<br>Name<br>Fast1<br>Storage Group<br>WORM-GR |            | Storage<br>FAST<br>Local<br>WORM | 1<br>RetVer       | Storag<br>FAST |
| Login                                                  | Policy<br>Operations<br>Support<br>Configuration                  | Status                                                     |            |                                  |                   |                |
|                                                        |                                                                   | Name                                                       | Status     | Туре                             | Number of Files   | Total Capac    |
|                                                        |                                                                   | FAST                                                       | Not Active | NAS                              | -                 | N/A            |
|                                                        |                                                                   | Local                                                      | Active     | Local                            |                   | 100.00 GB      |

- Login to your SAM console
- Navigate to the Storage Tab
- Click "Add" in the "Storage" Section

### Step 6 — Add Storage in SAM

|                    | Secure  | e Archive Manager |                | e admin            | Logout | UNC Storage  |                               |
|--------------------|---------|-------------------|----------------|--------------------|--------|--------------|-------------------------------|
|                    |         |                   |                |                    | Add    | Name         | FAST Storage                  |
|                    | Storage | 1                 | Storage 2      | Storage 3          | 3      |              |                               |
|                    | FAST    |                   |                |                    |        | Storage Type | UNC                           |
|                    | Local   |                   | FAST           |                    |        | LINC Dath    |                               |
|                    | WORME   | RetVer            |                |                    |        | UNC Path     | (10.0.123.1 (Archiv01-WORMIVE |
|                    |         |                   |                |                    |        | UserName     | sam                           |
|                    |         |                   |                |                    |        | Password     | •••••                         |
|                    |         |                   |                |                    | 2 Add  | Readonly     |                               |
|                    | Туре    | Number of Files   | Total Capacity | Available Capacity | Ċ      |              | Apply Test Cancel             |
| atus               |         |                   | NUA            | N/A                | Ċ.     |              | Called Called                 |
| tatus<br>ot Active | NAS     |                   | N/A            | 194                |        |              |                               |

- Choose "Add" in the Storage Section
- Enter a Name for your WORM Storage
- Choose type UNC
- Enter the UNC Path to the share previously created
- Enter the Username and Passwort created in Step 1

## Step 7 — Add Storage to Storage Group

|                  | Secure        | e Archive Manager |                | 8 admin            | Logout | Ν         | New Storage Group |
|------------------|---------------|-------------------|----------------|--------------------|--------|-----------|-------------------|
|                  | Storage       | 1                 | Storage 2      | Storage 3          | 2 Add  | Name      | FAST Group        |
|                  | FAST          |                   | otorage 2      | Glorage o          |        |           |                   |
|                  | Local         |                   | FAST           |                    |        | Storage 1 | FAST Storage      |
|                  | WORMF         | RetVer            |                |                    |        | Storage 2 |                   |
|                  |               |                   |                |                    |        | Storage 3 |                   |
|                  |               |                   |                |                    | Add    |           |                   |
|                  |               | Number of Files   | Total Capacity | Available Capacity | Ċ      |           | Annaha            |
| Status           | Туре          |                   |                |                    |        |           | Apply Cancel      |
| Status<br>Active | Type<br>Local | •                 | 100.00 GB      | 33.04 GB           | C      | -         | ++                |

- In the Storage Tab navigate to the Add Button for Storage Groups
- Define a new Storage Group and add the previously created WORM Storage

## Step 8 — Create Archive

| DATATRUST               |         |      |        | Cocuro Archi | Vo Managor | pagar     |          |         |          |
|-------------------------|---------|------|--------|--------------|------------|-----------|----------|---------|----------|
| SOLUTIONS               |         |      |        | Secure Archi | ve wanager | nager     |          | e admin | - Logout |
|                         | Archive |      |        |              |            |           |          |         | -> 2 Add |
| Summary                 | Name    | Туре | Policy | Status       | Mode       | ode       | Protocol | Action  | C        |
| Storage                 | fest1   | Prod |        | Active       | Read/Write | ead/Write | cifs     | Stop    | C        |
| File Explorer<br>Events | fast2   | Prod |        | Active       | Read/Write | ead/Write | cifs     | Stop    | Ċ        |
| Logs                    | fast3   | Prod |        | Active       | Read/Write | ead/Write | cifs     | Stop    | Ċ        |
| Reports<br>Policy       |         |      |        |              |            |           |          |         | <u> </u> |
| Operations              |         |      |        |              |            |           |          |         |          |

- Navigate to the Archives Tab
- Choose "Add" to add a new archive
- Choose the previously created Storage Group as Storage Group
- Set up all settings as displayed